## 18. ログアウト

## 18.1.<u>電子入札システムからログアウトするには</u>

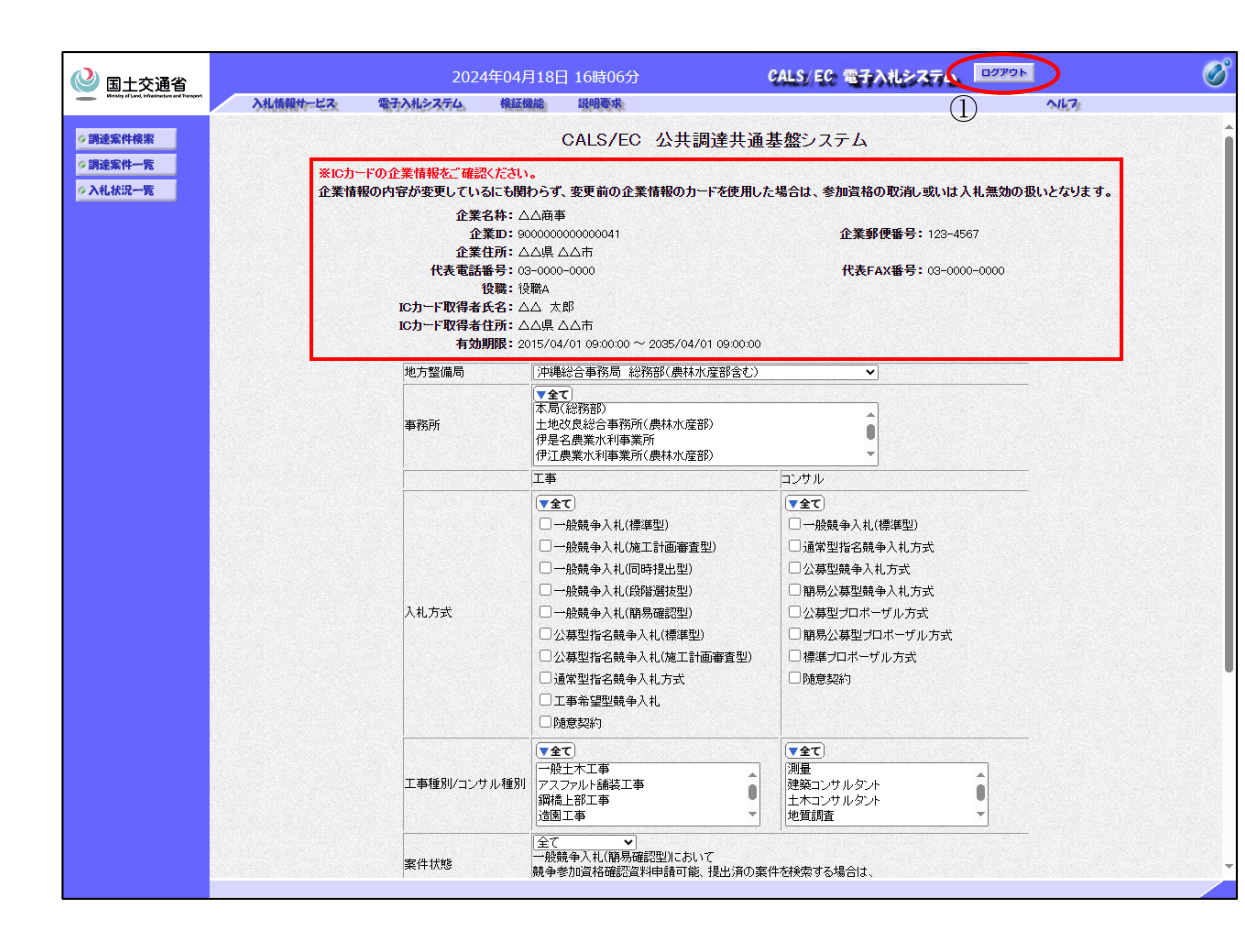

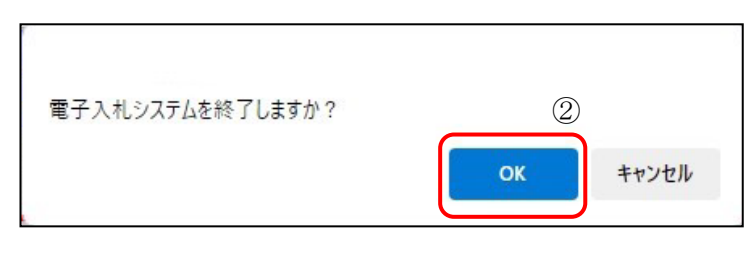

| CALS/EC - プロファイル 2 - Microsoft Edge                                                                                                    |                                             | - • × |
|----------------------------------------------------------------------------------------------------|---------------------------------------------|-------|
| 国土交通省 Introduction Introduction Introducti Introduction Introduction Introduction Introd |                                             | 3     |
|                                                                                                    | 電子入札システムを終了しました。<br>右上の「×」ボタンでブラウザを閉じてください。 |       |
|                                                                                                    |                                             | ·     |
|                                                                                                    | CALS/EC 電子入札システム                            |       |
|                                                                                                    | 受注者クライアント                                   |       |
|                                                                                                    |                                             |       |
|                                                                                                    |                                             |       |
|                                                                                                    |                                             |       |
|                                                                                                    |                                             |       |

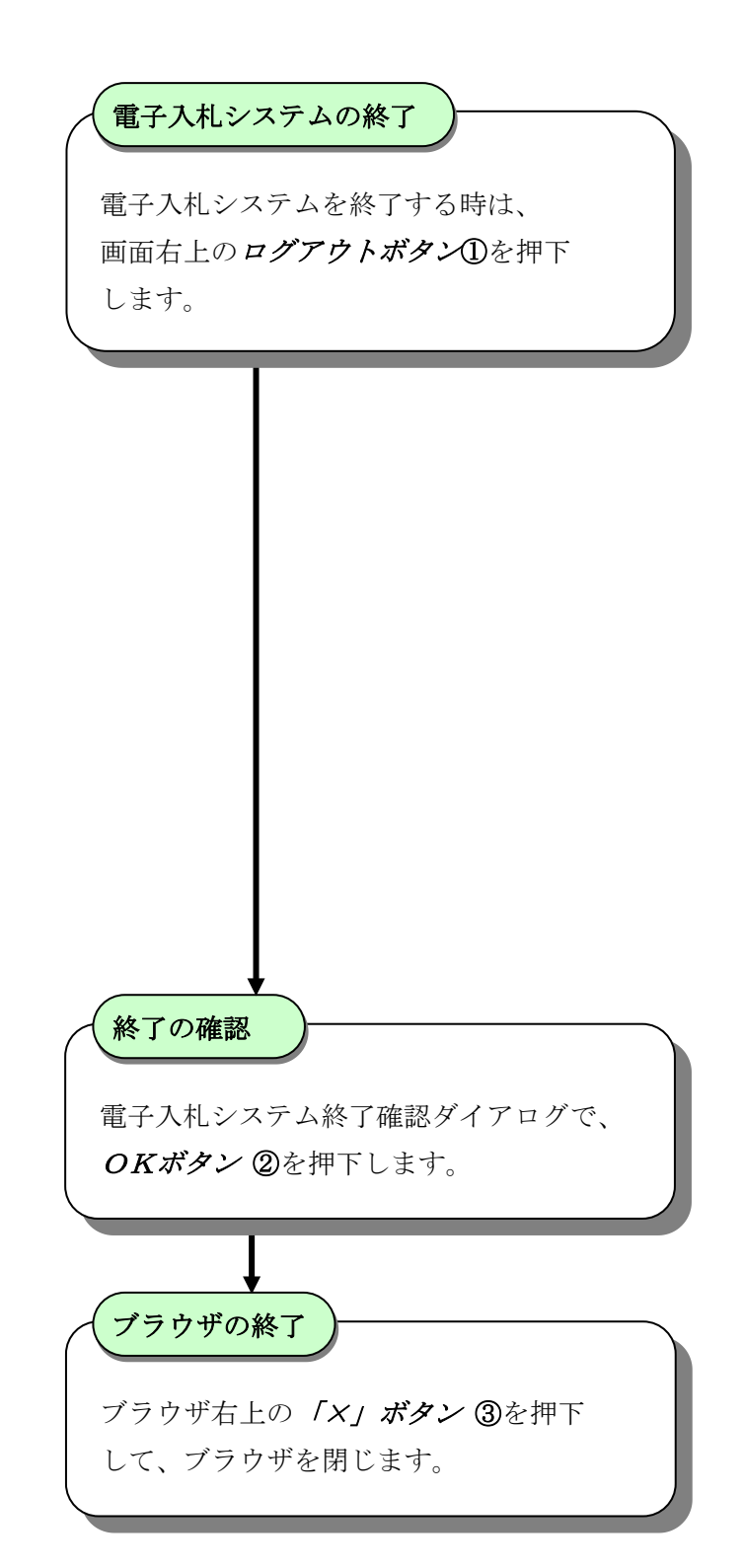

18-1